## **GUÍA PARA GENERAR SU REFERENCIA BANCARIA**

Después de entrar a la página <u>www.ucec.edu.mx</u> o <u>www.cec.edu.mx</u>, y dar clic en el ícono de Algebraix, te aparecerá la siguiente pantalla. Da clic al botón de CEC Algebraix

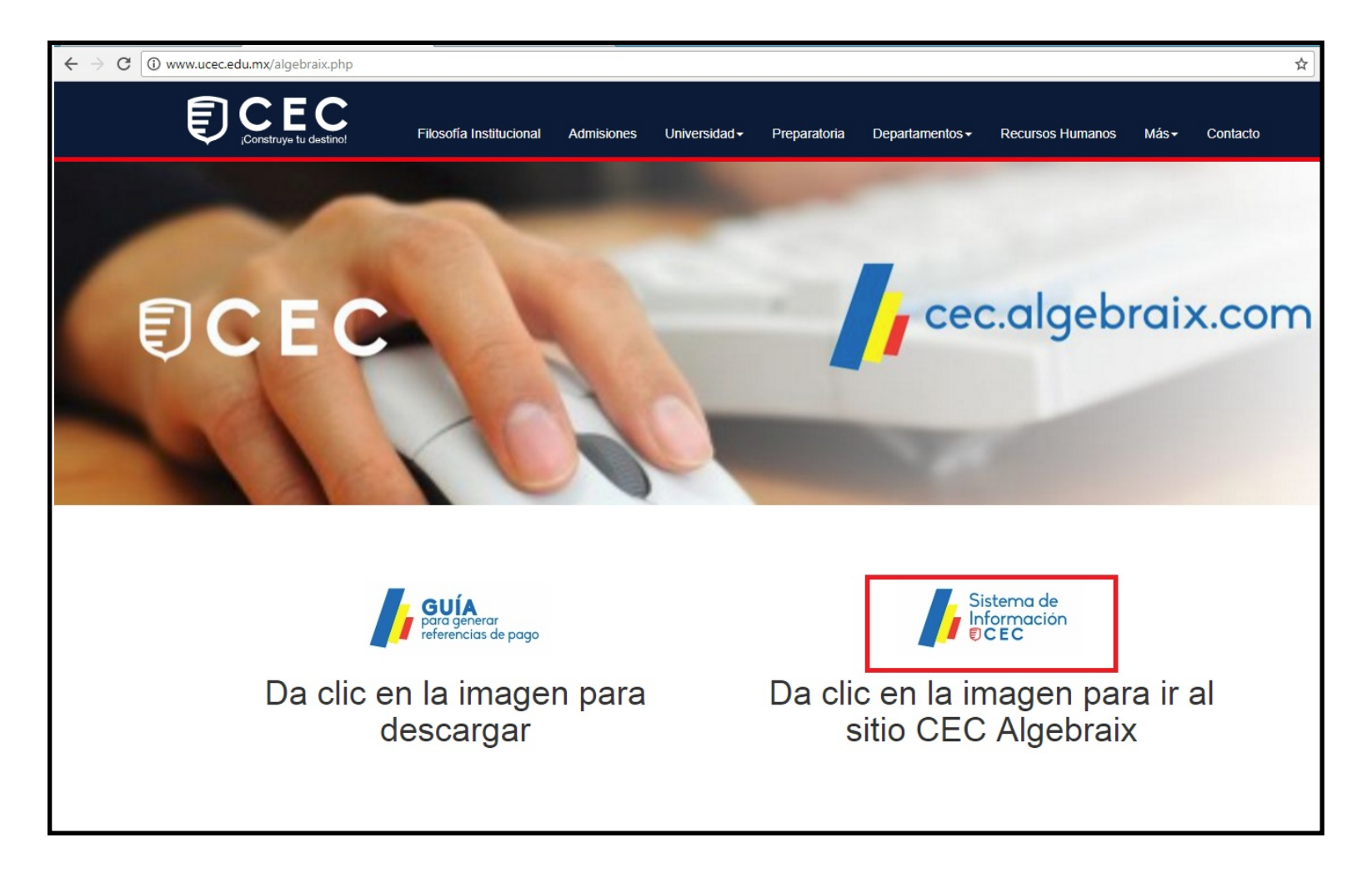

También lo puedes realizar desde la aplicación de Algebraix, que puedes descargar de AppStore o Google Play, en caso de que uses la aplicación selecciona el estado Guanajuato y Escuela Centro de Estudios Cortazar.

Introduce el usuario y contraseña que te serán proporcionados y da clic en entrar.

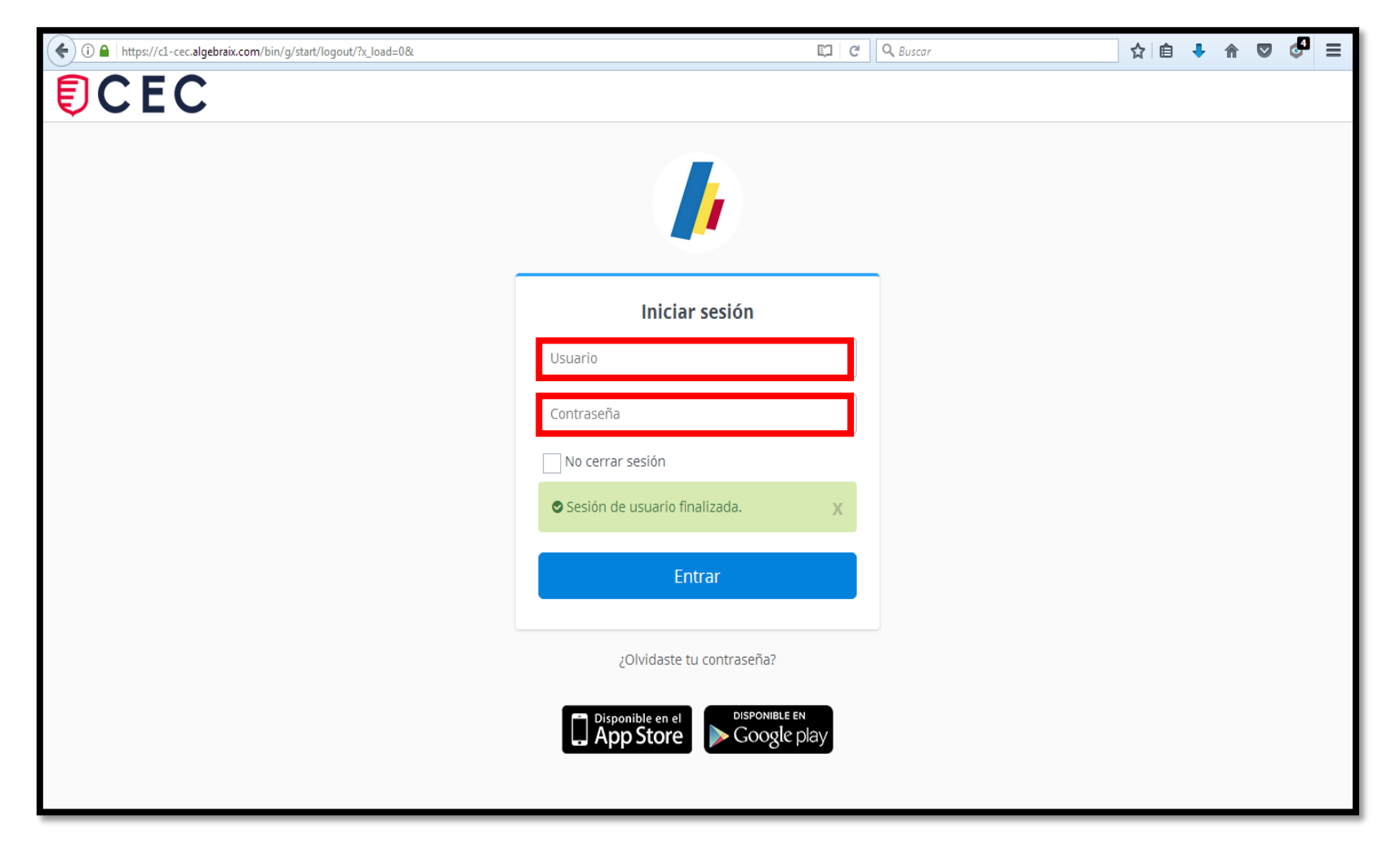

Te aparecerá la siguiente pantalla, da clic en estado de cuenta

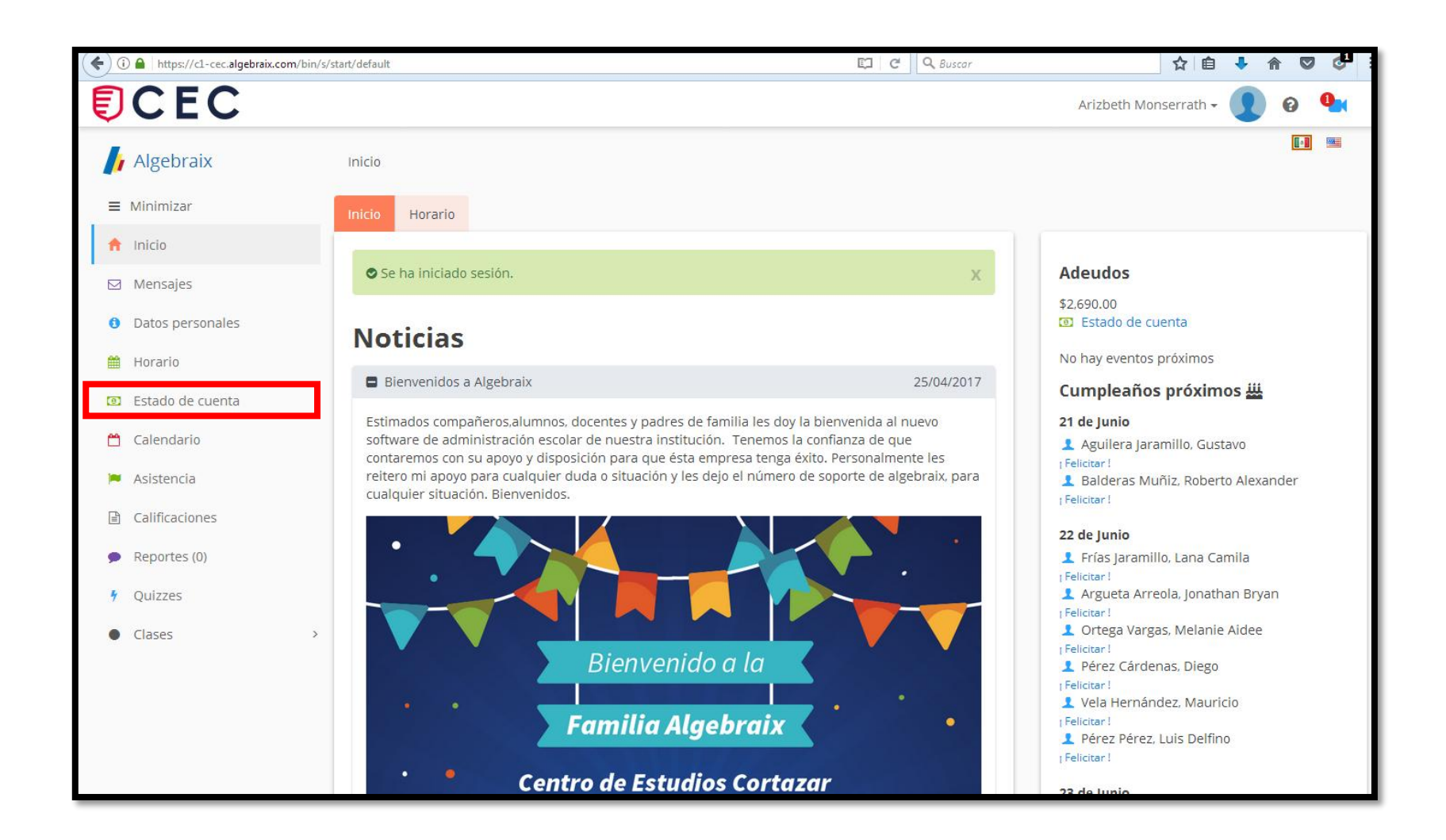

En esta pantalla aparecen las cantidades a pagar, si se quiere pagar solo la inscripción se selecciona la casilla de inscripción

| ( ) A https://c1-cec.algebraix.com/bin/s/s | ☆ 自 🖡 ⋒ 🛡 🚰 🗄                                            |                                  |  |  |  |  |  |
|--------------------------------------------|----------------------------------------------------------|----------------------------------|--|--|--|--|--|
| <b>ECEC</b>                                |                                                          | Arizbeth Monserrath 🗸 🚺 🔞        |  |  |  |  |  |
| 🔓 Algebraix                                | Inicio / Estado de cuenta                                |                                  |  |  |  |  |  |
| ■ Minimizar                                | Estado de cuenta Facturas y recibos                      |                                  |  |  |  |  |  |
| 🔒 Inicio                                   |                                                          |                                  |  |  |  |  |  |
| 🖂 Mensajes                                 | Estado de cuenta Referencias generadas                   |                                  |  |  |  |  |  |
| Oatos personales                           | Historial de grupos y ciclos                             |                                  |  |  |  |  |  |
| 🛗 Horario                                  | Grupo y ciclo 2017-2018 🔹                                |                                  |  |  |  |  |  |
| Estado de cuenta                           |                                                          |                                  |  |  |  |  |  |
| 💾 Calendario                               | Opciones de pago                                         |                                  |  |  |  |  |  |
| 🍽 Asistencia                               | Opciones Referencias Personalizadas 🔹                    |                                  |  |  |  |  |  |
| Calificaciones                             | Estado de cuenta                                         |                                  |  |  |  |  |  |
| Reportes (0)                               |                                                          | 🖨 Imprimir                       |  |  |  |  |  |
| 🕴 Quizzes                                  | 2017-2018 : Cuatrimestre Septiembre-diciembre 2017       | Fechas : 01/09/2017 - 06/09/2017 |  |  |  |  |  |
| Clases >                                   | □ Sinscripción : Inscripciones Cuatrimestre Sep-Dic 2017 | \$2,690.00                       |  |  |  |  |  |
|                                            | Totales                                                  |                                  |  |  |  |  |  |
|                                            | Total de cobros                                          | \$2,690.00                       |  |  |  |  |  |
|                                            | Total recibido                                           | \$0.00                           |  |  |  |  |  |
|                                            | Diferencia                                               | \$2,690.00                       |  |  |  |  |  |

Con la barra de desplazamiento hay que ir al final de la página y dar clic en el botón Generar Referencia Bancaria, como se muestra a continuación:

## NOTA: LAS CANTIDADES SON DE EJEMPLO

| (i) A   https://c1-cec.algebraix.com/bin/s/s | start/default#/L2Jpbi9zL3R1aXRpb24vZGVmYXVsdC8/eF9sb2FkPTlxxNS43NDQxMzgxNjixxNjEm |                                  |
|----------------------------------------------|-----------------------------------------------------------------------------------|----------------------------------|
| <b>ECEC</b>                                  |                                                                                   | Arizbeth Monserrath -            |
| 🔓 Algebraix                                  | Historial de grupos y ciclos                                                      |                                  |
| ≡ Minimizar                                  | Grupo y ciclo 2017-2018 🔹                                                         |                                  |
| 🔒 Inicio                                     | Opciones de pago                                                                  |                                  |
| 🖂 Mensajes                                   | <b>Opciones</b> Referencias Personalizadas                                        |                                  |
| Datos personales                             |                                                                                   |                                  |
| 🛗 Horario                                    | Estado de cuenta                                                                  |                                  |
| Estado de cuenta                             |                                                                                   | 🕀 Imprimir                       |
| 💾 Calendario                                 | 2017-2018 : Cuatrimestre Septiembre-diciembre 2017                                | Fechas : 01/09/2017 - 06/09/2017 |
|                                              | Inscripción : Inscripciones Cuatrimestre Sep-Dic 2017                             | \$2,690.00                       |
| ASIStencia                                   | Totales                                                                           |                                  |
| Calificaciones                               | Total de cobros                                                                   | \$2,690.00                       |
| Reportes (0)                                 | Total recibido                                                                    | \$0.00                           |
| 9 Quizzes                                    | Diferencia                                                                        | \$2,690.00                       |
| Clases >                                     |                                                                                   |                                  |
|                                              |                                                                                   |                                  |
|                                              | Total seleccionado para pagar                                                     | \$2690.00                        |
|                                              |                                                                                   | Generar referencia bancaria      |

Aparecerá la siguiente pantalla, la cual muestra la referencia, que será válida para hacer el pago ese día en en específico. Es importante tomar en cuenta, que las referencias tienen el monto exacto a pagar, en el banco no se aceptará otra cantidad. También si no se pudo realizar el pago ese día, se tiene que generar nuevamente la referencia. Este formato se puede imprimir o se puede llevar en el dispositivo móvil.

| ①  A https://c1-cec.algebraix.com/bin/s/tuition/generate_bank_codes_do/                                                                 |                                                                                                    |                                                    | C C  | Q Buscar |           | ☆ 自    | • 🕆 🛡     | ◎ ≡ |
|----------------------------------------------------------------------------------------------------|----------------------------------------------------------------------------------------------------|----------------------------------------------------|------|----------|-----------|--------|-----------|-----|
| 🔓 Algebraix                                                                                                    |                                                                                                    |                                                    |      |          |           |        | C         | EC  |
| Estudiante<br>Banco<br>Descripción<br>Convenio<br>Referencia<br>Total de cobros<br>Total seleccionado para pagar<br>Fecha de expiración | Tapia Delgado, Arizbeth Monserra<br>Santander<br>Colegiaturas e Inscripciones<br>4345<br>20423882410716633251<br>1<br>\$2,690.00<br>21/06/2017 | ŧth                                                |      |          |           |        |           |     |
|                                                                                                    |                                                                                                    | Cobros incluidos                                   |      |          |           |        |           |     |
| Periodo                                                                                                    |                                                                                                    | Concepto                                           |      |          | Descripci | ón     | Cantida   | d   |
| Cuatrimestre Septiembre-diciem                                                                                                    | bre 2017                                                                                                    | Inscripciones : Inscripciones Cuatrimestre Sep-Dic | 2017 |          | Sin descr | ipción | \$2,690.0 | 00  |
|                                                                                                    |                                                                                                    |                                                    |      |          |           |        |           |     |